## Инструкция по ведению «Электронного журнала»

<u>Слайд 1</u>. Уважаемые коллеги! При успешной прохождении аккредитации нами с Андреем Александровичем было начато заполнение электронного журнала для трех классов: 4 «а», 8 «а» и 10 «а». Вас тогда мы решили дополнительно не беспокоить. Однако сейчас наступили времена, когда прокуратура и другие организации выходят в школы на проверку данной процедуры. Поэтому мы сегодня начинаем практикум по ведению электронного журнала.

<u>Слайд 2</u>. Это не означает, что у нас не будет бумажного варианта, скорее, наоборот, нельзя допустить расхождения между ними. С целью оптимизации нашей с вами работы мы составили для вас график заполнения журнала, коллеги. Также мы зарегистрировали вас в базе «Параграф 3». Сегодня начнем выдавать персональные данные для входа в систему. Просьба отнестись с вниманием к выданным листочкам, так как восстановить данные весьма проблематично.

<u>Слайд 3</u>. Ваше рабочее место при заполнении электронного журнала находится в учительской, рядом с принтером. И только там! Поэтому есть одна особенность, на которую мы вам указываем: перевод на английский язык (и обратно) осуществляется с помощью одновременного нажатия клавиш Ctrl и Shift, которые находятся в левой части клавиатуры.

Слайд 4. Запуск программы осуществляется двойным нажатием ярлыка «Параграф 3» на рабочем столе.

<u>Слайд 5</u>. В открывшемся окне необходимо удалить предыдущее имя пользователя. Имя пользователя и пароль вводятся на английском языке маленькими буквами без пробелов.

Слайд 6. Открывается окно «Классный журнал» (нажимаем ссылку 1 раз левой кнопкой мыши).

<u>Слайд 7</u>. Открывается большое окно, где наверху указано ваше имя.

<u>Слайд 8.</u> В верхней строке сначала нажимаем «Классный журнал» и выбираем нужный класс.

<u>Слайд 9</u>. Затем нажимаем «Предмет» и также выбираем нужный. При необходимости повторяем действия для выбора подгруппы.

<u>Слайд 10</u>. Когда выбор закончен, на экране оказывается раскрытый журнал, состоящий из двух частей:

- в правой части отображаются темы занятий, формы контроля, домашние задания;

- в левой части выводится список класса или подгруппы и даты проведенных уроков с выставленными отметками

В верхней части экрана расположены ярлычки, среди которых:

- добавить новый урок;
- удалить урок;
- изменить урок;

## - добавить графу для итоговой отметки

Назначение второй и третьей кнопок понятно, последнюю придется использовать 1 раз в четверть и еще 1 раз в конце учебного года. А вот на первую кнопку обратим **пристальное внимание**. Когда нам необходимо внести новую запись в электронный журнал, мы нажимаем ее **левой кнопкой мыши**. При этом на экране высветится следующее окно. **Слайд 11.** В данном окне необходимо указать:

- 1. Дату урока.
- 2. Номер урока в расписании.
- 3. Тему урока
- 4. Домашнее задание.
- 5. Выбрать форму контроля.
- 6. Поставить галочку о выполнении урока.

Дата и тема урока указываются <u>строго согласно поурочному планированию</u> и должны полностью <u>совпадать с</u> бумажным классным журналом.

Номер урока в расписании тоже необходимо указывать без ошибок.

<u>Слайд 12</u>. Остановимся подробнее на формах контроля. На каждом уроке есть возможность установить несколько форм. <u>Основное требование – на уроке должна быть выбрана хоты бы одна форма контроля.</u>

Для добавления необходимо нажать кнопку «Добавить контроль» и выбрать из списка. Операцию следует повторить нужное число раз.

После того, как все окна оказываются заполнены, нажимаем ОК.

Слайд 13. При этом урок появляется сразу в обеих частях журнала:

- слева в виде столбца для выставления отметок;

- справа в виде строки, где записаны тема, формы контроля, домашнее задание.

Есть возможность поставить несколько отметок. Это удобно, поскольку для выставления отметок, например, за изложение нам потребуется несколько клеточек.

<u>Слайд 14</u>. Каждому ребенку в каждой клеточке можно поставить одну из пяти отметок или высветить информацию о его отсутствии, опоздании. В последнем случае клеточка будет заштрихована или закрашена в заранее заданный программой цвет.

Чтобы поставить отметку, нужно в выбранной клеточке нажать правую кнопку мыши и вызвать контекстное меню, в котором выбрать нужную позицию.

Завершение работы происходит путем закрытия программы «Параграф 3».

<u>Слайд 15</u>. Итак, коллеги, давайте восстановим в памяти основные шаги.

<u>Слайд 16</u>. Спасибо за внимание! Мы готовы ответить на появляющиеся вопросы согласно вашим графикам, которые сейчас начнем раздавать вместе с персональными данными для входа и вашими инструкциями. Дополнительно проиллюстрированная инструкция будет находиться на рабочем месте в учительской.